## **10U Snelstartgids**

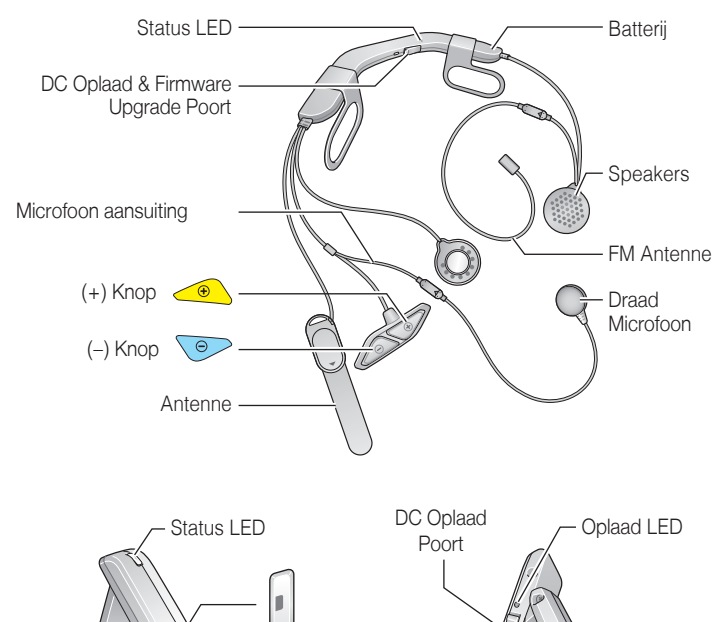

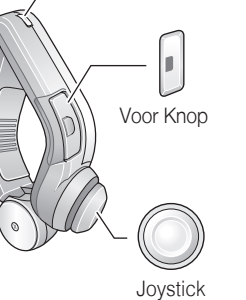

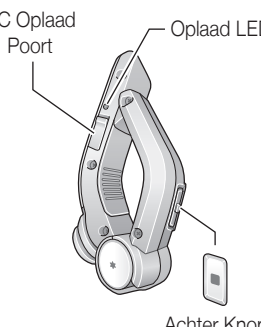

Achter Knop

15.Jul.

2

# Installatie

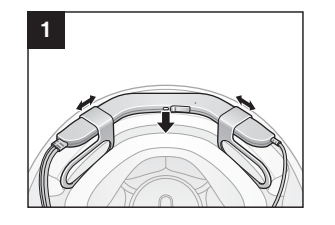

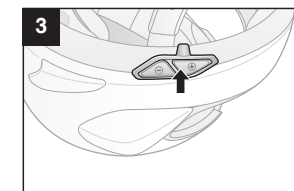

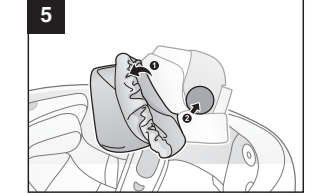

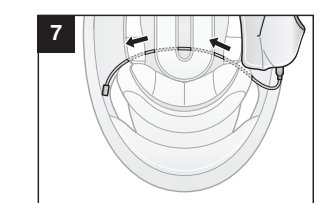

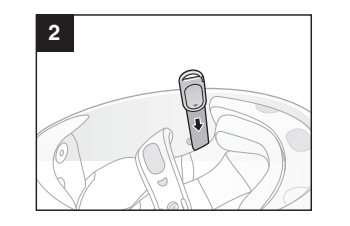

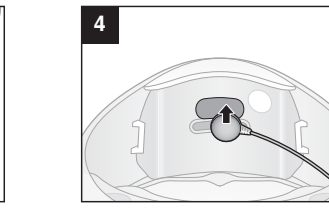

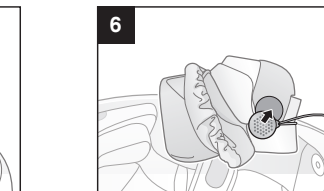

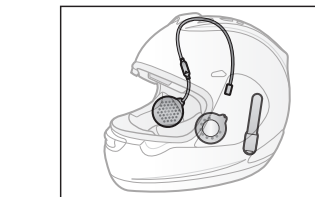

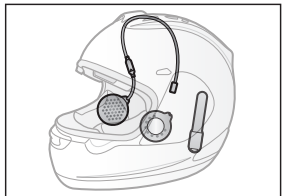

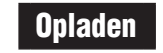

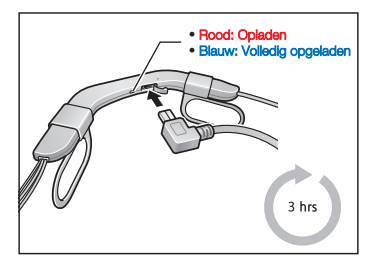

### Bediening Tweemaal indrukken Druk Indrukken 1 Sec. indrukken 5 Sec. indrukken 5" **Duw** Beweeg Joystick **(1")** Beweeg en 1 Sec. vast houden

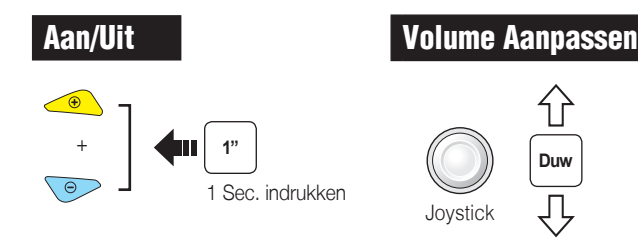

3

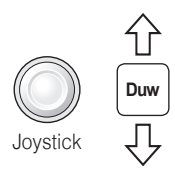

## Bluetooth Pairing Telefoon en Muziek

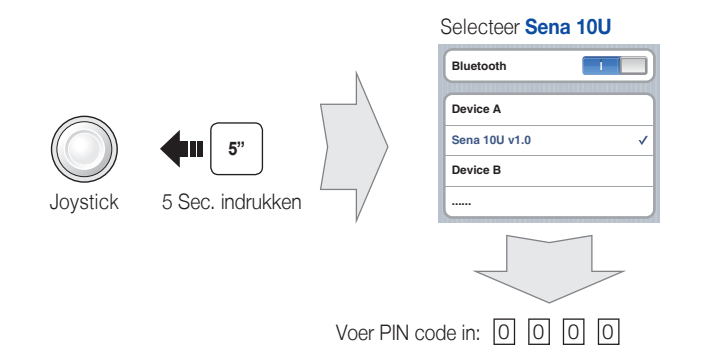

## Mobiel bellen

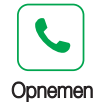

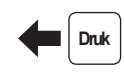

Achter Knop

Achter Knop

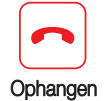

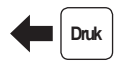

Ψ

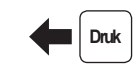

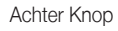

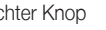

Muziek

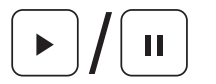

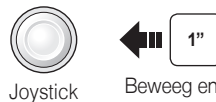

Joystick

Beweeg en 1 Sec. vast houden

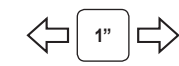

Beweeg en 1 Sec. vast houden

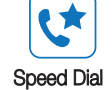

Voice Dial

Achter Knop

Tweemaal indrukken

Druk

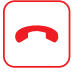

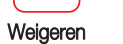

Voor Knop

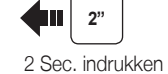

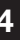

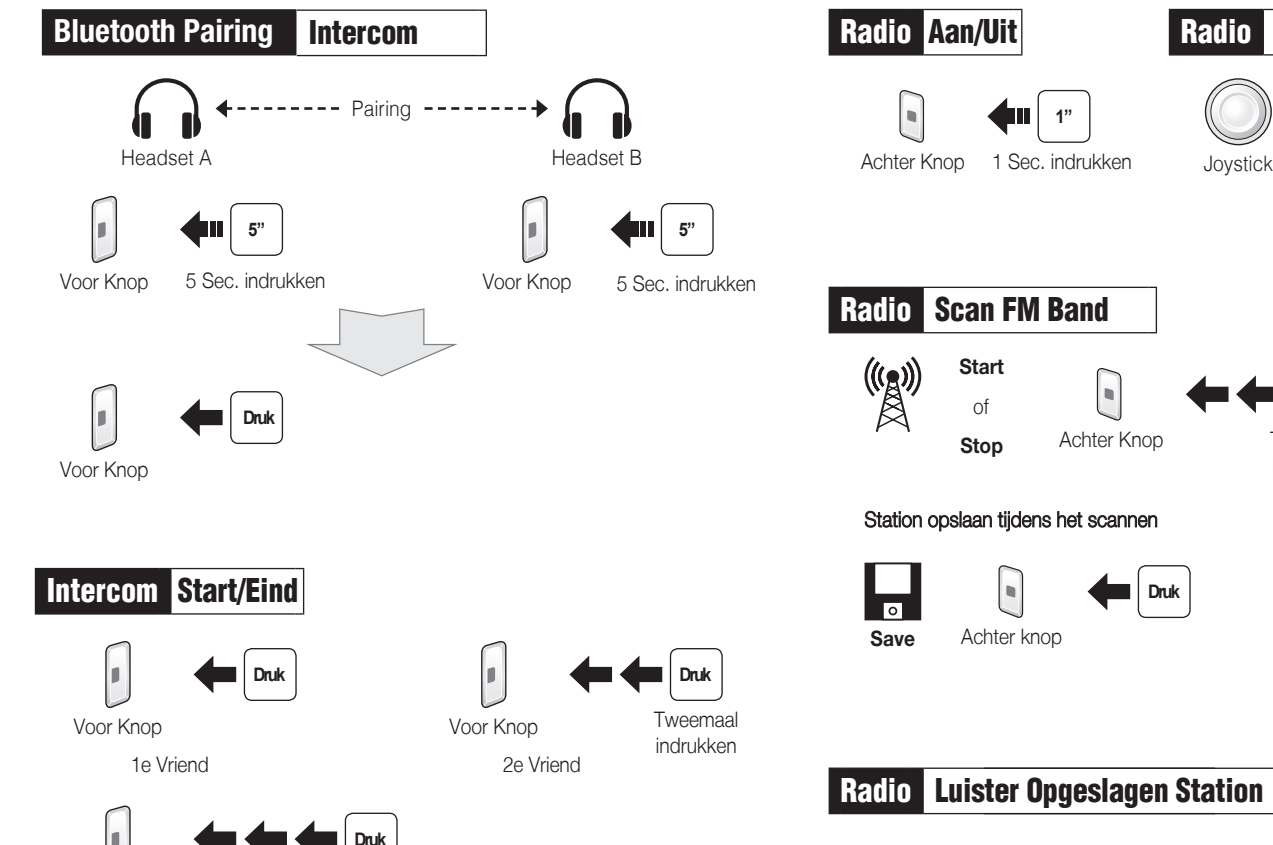

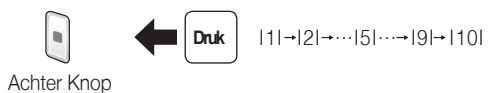

Achter Knop

Druk

Jovstick

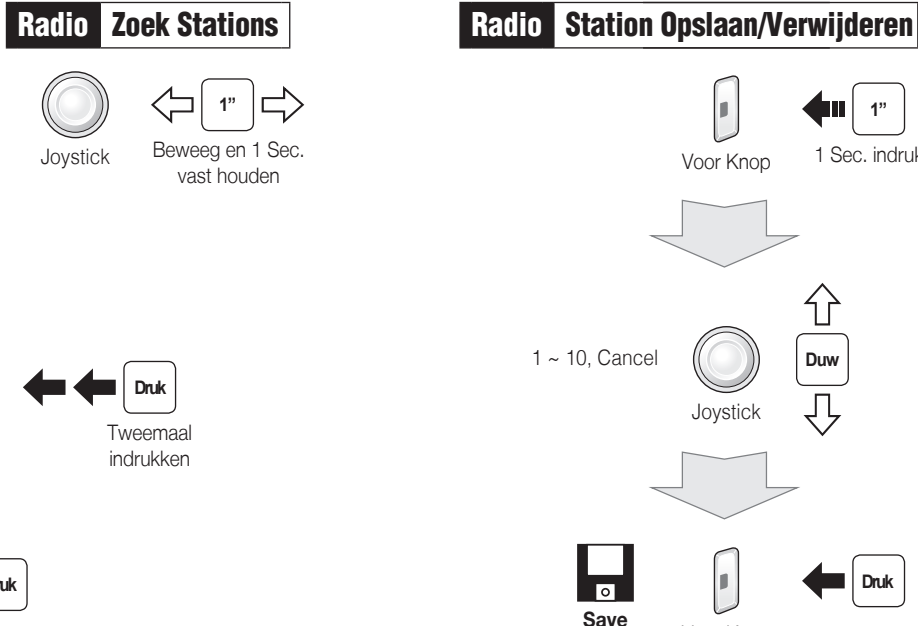

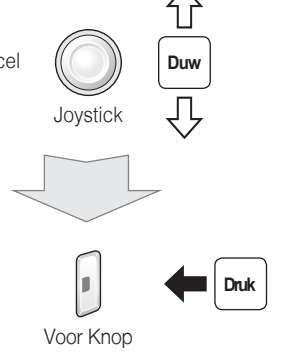

**1**"

1 Sec. indrukken

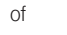

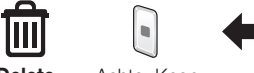

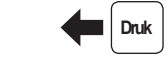

Delete Achter Knop

3e Vriend

Driemaa

indrukken

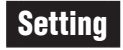

## **Configuratie Menu**

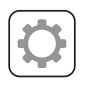

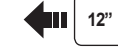

12 Sec. indrukken

## Sena Device Manager

Voor Knop

Sluit de headset met een USB-kabel aan op uw computer. Start "Sena Device Manager" en klik op DEVICE SETTING om de headset te configureren.

De "Sena Device Manager" kunt u downloaden op www.sena.com.

#### Sena Smartphone App

- 1. Download de Sena App op uw smartphone voor Android of iPhone via Google Play of App Store. (Zie: www.sena.com/app voor meer informatie.
- 2. Pair uw smartphone met de headset.
- 3. Open de Sena Smartphone App op uw mobile telefoon. Veeg over het scherm naar rechts en tik op Instellen om de headset te configureren.

### Problemen oplossen

### Handlebar Remote Disconnection

Als de verbinding tussen de Handlebar Remote en uw headset wordt verboken, is het mogelijk nodig de Handlebar Remote op te laden. Ondertussen kunt u de headset bedieningsknoppen gebruiken.

Meer informatie over de headset bediening kunt u vinden in de volledige gebruikershandleiding die u kunt downloaden op: www.sena.com

### **Fabrieksreset**

Als u de 10U wilt herstellen naar de fabrieksinstellingen, gebruikt u de Factory Reset in het configuration menu. De headset herstelt automatisch de standaardinstellingen en wordt uitgeschakeld.

#### Reset

Als de 10U om een bepaalde reden niet goed werkt, druk dan voorzichtig de "Pin-Hole Resetknop" aan de achterkant van de headset in. De headset herstelt automatisch de fabrieksinstellingen.

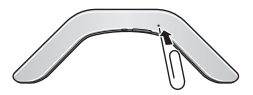

9 Yb'j c``YX][ Y\ UbX`Y]X]b[ ']g'HY'Xck b`cUXYb'op.' kkk"gYbU'Wca"

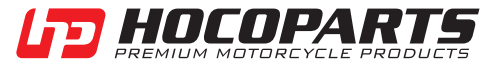

Hoco Parts B.V. Harselaarseweg 104 3771 MB Barneveld The Netherlands www.hocoparts. ^ T: +31 (0)342 - 412290 F: +31 (0)342 - 491749